Система диспетчерской и технологической связи и внутреннего интеркома LPA-IP

# LPA-9615XC

# Активный рупорный IP громкоговоритель.

Руководство по эксплуатации Версия 2.1

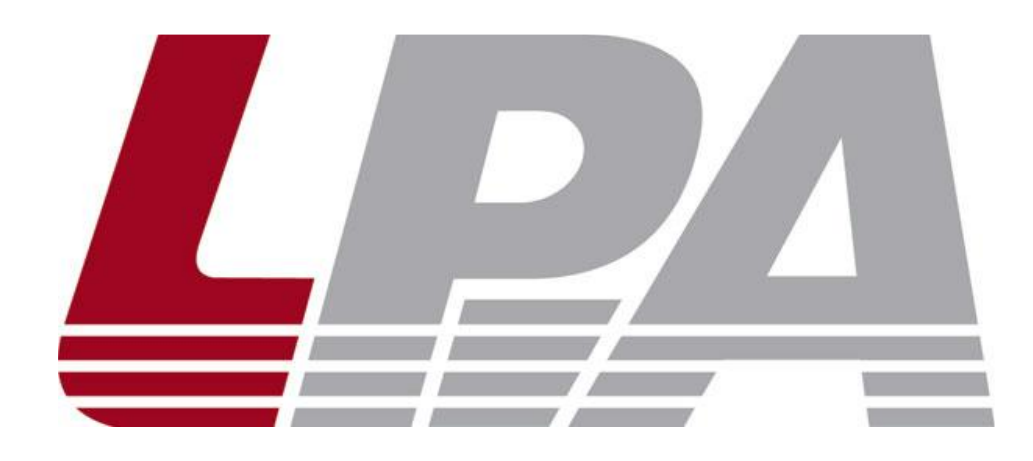

Москва 2020

# Содержание

| Часть I Меры предосторожности при работе      |
|-----------------------------------------------|
| Часть II Основные технические характеристики4 |
| Часть III Комплект поставки6                  |
| Часть IV Схема подключения7                   |
| Часть V Основные настройки сети8              |
| Запись терминала на сервер8                   |
| Пользовательские параметры терминала9         |
| Сетевые параметры10                           |
| Параметры сервера11                           |
| Параметры SIP                                 |
| Настройки аудио14                             |
| Настройки многоадресной трансляции15          |
| Настройки пароля16                            |
| Настройки языка                               |
| Обновление прошивки                           |
| Сброс до заводских настроек19                 |
| Перезагрузка устройства19                     |

# Часть I Меры предосторожности при работе

Перед установкой или использованием внимательно прочтите Руководство по эксплуатации.

Пожалуйста, соблюдайте предупреждение и соответствующие указания по безопасности при работе с устройством.

- 1. Устанавливайте оборудование в следующих условиях:
- Устанавливайте оборудование на ровной поверхности. Не устанавливать в ограниченном пространстве, например, на книжных полках или на аналогичном оборудовании.
- Устанавливайте оборудование вдали от источников тепла, таких как батареи отопления или других приборов, излучающих тепло.
- Избегайте попадания предметов и жидкости внутрь.

2. При подсоединении оборудования помните:

- Подключайте оборудование только после прочтения руководства по эксплуатации.
- Правильно выполняйте все соединения. Неправильно выполненные соединения могут привести к электрическим помехам, поломкам, ударам электрическим током.
- Для предотвращения повреждений электрическим током, не открывайте верхнюю крышку.
- Осторожно подсоединяйте электрический шнур, только после проверки значения питающего напряжения.

ВНИМАНИЕ: Техническое обслуживание оборудования должно проводиться только квалифицированными специалистами.

#### Часть II Основные технические характеристики

Рупорный IP громкоговоритель имеет встроенный усилитель, сетевой интерфейс, блок контроля состояния громкоговорителя и предназначена для работы в составе системы диспетчерской и технологической связи и внутреннего интеркома LPA–IP.

Внешний вид акустической системы:

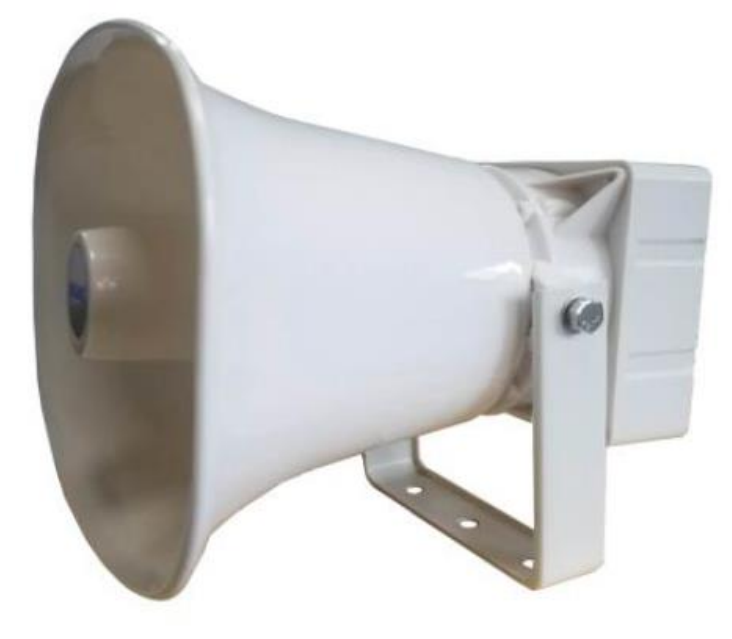

#### Особенности

- Линейный вход: рупорный IP громкоговоритель может получать сигнал линейного уровня от внешних источников аудио.
- Линейный выход: рупорный IP громкоговоритель может передавать сигнал линейного уровня на внешние приемники аудио.
- Функция самопроверки. Громкоговоритель определяет неисправность в собственной работе и передает информацию на сервер.
- Прием широковещательной трансляции. Громкоговоритель принимает трансляцию от сервера и терминалов, с последующей её трансляцией.
- Трансляция по алгоритму. Автоматический запуск трансляции в соответствии с расписанием запрограммированном на сервере.
- Настройка через Web-интерфейс. При помощи браузера пользователь может настраивать основные параметры такие как параметры сети, аудио параметры, измените пароля для входа и т. д.
- Поддержка питания РоЕ.

Введение в аппаратный интерфейс

- 1. Сетевой интерфейс: подключите кабель к коммутатору с РоЕ или без.
- 2. Входной интерфейс питания: DC24V/5A. Если устройство уже подключено к PoE коммутатору, то подключение к интерфейсу питания не требуется.
- 3. Зарезервированный интерфейс.

## Часть III Комплект поставки

Комплект поставки рупорного IP громкоговорителя LPA-9615XC включает в себя следующие элементы, пожалуйста, проверьте элементы перед установкой, если они отсутствуют, свяжитесь с дистрибьютором.

1. Активный рупорный IP громкоговоритель — 1 шт.

2. Водонепроницаемый герметичный разъем, 1 комплект

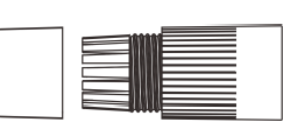

3. Проводной терминал (3.81–2P) — 1 шт.

4. Адаптер питания DC 24B/1A – 1 шт.

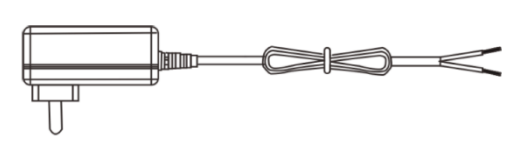

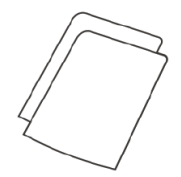

CERTIFICATION

Inspector:

5. Инструкция по эксплуатации, 1 шт.

6. Сертификат, 1 шт.

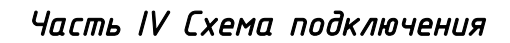

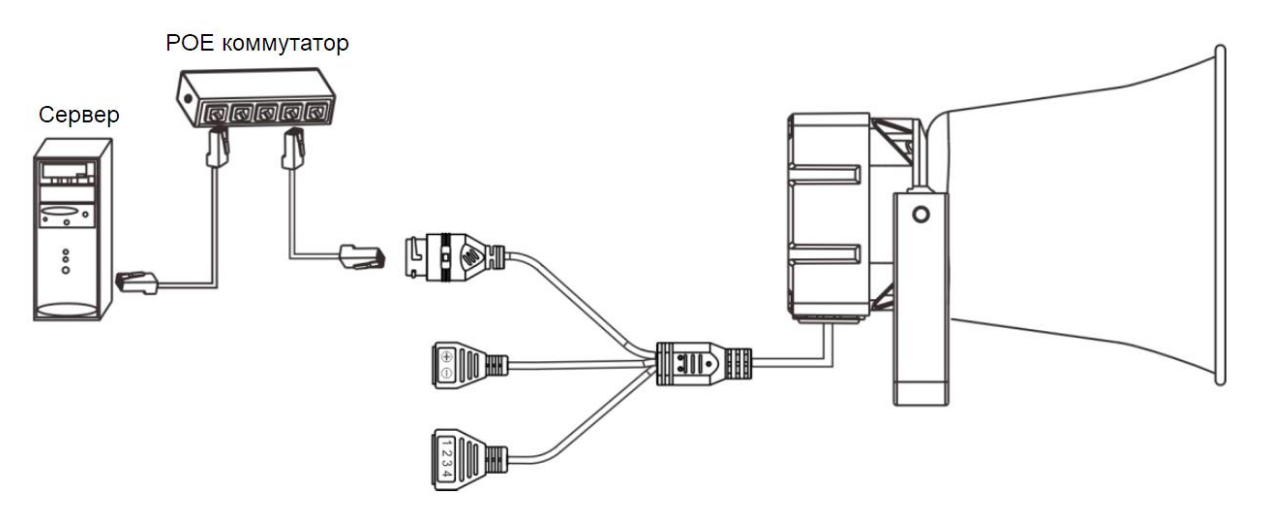

Примечание: устройство поддерживает два способа питания: РОЕ или адаптер питания, коммутатор РОЕ не может быть подключен, когда используется адаптер питания, и при использовании РОЕ коммутатора источник питания не требуется.

### Часть V Основные настройки сети

#### Запись терминала на сервер

Запустите DevConfigTool.exe, после запуска введите пароль «123456»

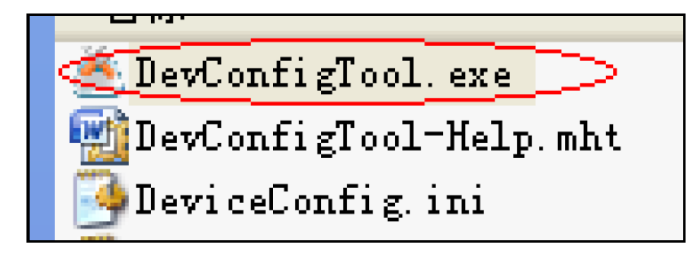

Выберите раздел «Mondatory config» в правой части меню, далее введите корректные параметры в поле «Terminal Parameter». Настройка параметров IP будет завершена после нажатия клавиши «send parameters».

| Scan config Mandatory config                                                                                                    |
|----------------------------------------------------------------------------------------------------|
| Note: All terminals support, used with caution.<br>Warning:<br>1. Make use of interconnection net cable;<br>2. When using net switch, only connect one terminal; |
| Terminal parameter                                                                                                    |
| Terminal ID: 1                                                                                                    |
| Server IP: 192 . 168 . 0 . 192                                                                                                    |
| Terminal IP: 192 . 168 . 0 . 101                                                                                                    |
| Gateway IP: 192 . 168 . 0 . 1                                                                                                    |
| Subnet Mask: 255 . 255 . 0                                                                                                    |
| Terminal Port: 2046 (Default 2046)<br>(special modify)                                                                                                    |
| Server Port: 2048 (Default 2048)<br>(special modify)                                                                                                    |
| Send parameters<br>Safety checks (Check more than one terminal)                                                                                                  |
|                                                                                                    |

#### Примечание:

1. Если используется система Win7, пожалуйста, перейдите в режим администратора для запуска и закройте все брандмауэры и соответствующее программное обеспечение.

2. Инструменты сканирования терминалов могут одновременно установить конфигурацию сетевых параметров только для одного терминала, поэтому убедитесь, что один компьютер подключен только к одному целевому терминалу.

#### Пользовательские параметры терминала Веб-интерфейс входа

(1) Пожалуйста, введите IP-адрес рупорного IP громкоговорителя в столбец адреса браузера (заводской IP-адрес по умолчанию 192.168.1.101), затем нажмите ввод.

| File | Edit 1 | View F | avorites | Tools | Help       |           |         |       |  |
|------|--------|--------|----------|-------|------------|-----------|---------|-------|--|
| G    | Back * | Θ      |          | 2     | 🏠 🔎 Search | Favorites | 🜒 Media | 🙆 🍰 🗟 |  |
| ddre | ss 🙋 1 | 92.168 | . 1. 101 |       |            |           |         |       |  |

(2) Введите имя пользователя и пароль на веб-странице (имя пользователя и пароль по умолчанию – admin)

| Login     |       |
|-----------|-------|
| No.       | E.S.  |
| Username: | admin |
| Password: | ••••  |
|           | Login |

(3) Нажмите ОК, чтобы войти на веб-страницу.

| Status         Basic Settings         Net options         Server options         Sip options         Audio options         Audio options         Alarm options         Multicast         System Tools         Password Setting         Language Setting         Update firmware         Factory reset         Reboot         System logs         Other System logs                                                                                                    | Status  Basic Settings Net options Server options Sip options Audio options Alarm options Multicast System Tools Password Setting Loopurage Setting                                         | Status<br>Terminal ID:<br>Terminal IP:<br>Subnet Mask:<br>Gateway:<br>MAC Address: | 1<br>192.168.1.101<br>255.255.255.0<br>192.168.1.1<br>00:e0:4c:ea:bc:10 |
|----------------------------------------------------------------------------------------------------|----------------------------------------------------------------------------------------------------|------------------------------------------------------------------------------------|-------------------------------------------------------------------------|
| Basic Settings         Net options         Server options         Sip options         Audio options         Audio options         Audio options         Multicast         - System Tools         Password Setting         Language Setting         Update firmware         Factory reset         Reboot         System logs         Average noise:         60 dB         Realtime volume:         9         System time:         1970-1-1 12:26:04                                   | Basic Settings Net options Server options Sip options Audio options Alarm options Multicast - System Tools Password Setting Language Setting                                                | Status<br>Terminal ID:<br>Terminal IP:<br>Subnet Mask:<br>Gateway:<br>MAC Address: | 1<br>192.168.1.101<br>255.255.255.0<br>192.168.1.1<br>00:e0:4c:ea:bc:10 |
| Net optionsStatusServer optionsTerminal ID: 1Sip optionsTerminal ID: 1Audio optionsTerminal ID: 1Audio optionsSubnet Mask: 255.255.255.0MulticastGateway: 192.168.1.10- System ToolsMAC Address: 00:e0:4c:ea:bc:10Password SettingRegister Status: UnregisteredLanguage SettingTask status: IdleFactory resetRealtime noise: 40 dBSystem logsAverage noise: 60 dBSystem time: 1970-1-1 12:26:04                                                                                      | Net options         Server options         Sip options         Audio options         Alarm options         Multicast         System Tools         Password Setting         Longuage Setting | Status<br>Terminal ID:<br>Terminal IP:<br>Subnet Mask:<br>Gateway:<br>MAC Address: | 1<br>192.168.1.101<br>255.255.255.0<br>192.168.1.1<br>00:e0:4c:ea:bc:10 |
| Server optionsTerminal ID:1Sip optionsTerminal ID:1Audio optionsTerminal IP:192.168.1.101Alarm optionsSubnet Mask:255.255.255.0MulticastGateway:192.168.1.1System ToolsMAC Address:00:e0:4c:ea:bc:10Password SettingRegister Status:UnregisteredLanguage SettingRegister Status:IdleFactory resetRealtime noise:40 dBRebootAverage noise:60 dBSystem logsSystem time:1970-1-1 12:26:04                                                                                               | Server options<br>Sip options<br>Audio options<br>Alarm options<br>Multicast<br>System Tools<br>Password Setting                                                                            | Terminal ID:<br>Terminal IP:<br>Subnet Mask:<br>Gateway:<br>MAC Address:           | 1<br>192.168.1.101<br>255.255.255.0<br>192.168.1.1<br>00:e0:4c:ea:bc:10 |
| Sip optionsAudio optionsAlarm optionsAlarm optionsMulticastSystem ToolsPassword SettingLanguage SettingUpdate firmwareFactory resetRebootSystem logsAutor optionsSystem logsAutor optionsAutor optionsAutor optionsAutor optionsPassword SettingUpdate firmwareFactory resetRebootSystem logsAverage noise:60 dBRealtime volume:9System time:1970-1-1 12:26:04                                                                                                    | Sip options<br>Audio options<br>Alarm options<br>Multicast<br>                                                                                                    | Terminal IP:<br>Subnet Mask:<br>Gateway:<br>MAC Address:                           | 192.168.1.101<br>255.255.255.0<br>192.168.1.1<br>00:e0:4c:ea:bc:10      |
| Audio options       Terminal IP: 192.168.1.101         Alarm options       Subnet Mask: 255.255.255.0         Multicast       Gateway: 192.168.1.1         - System Tools       MAC Address: 00:e0:4c:ea:bc:10         Password Setting       Register Status: Unregistered         Update firmware       Task status: Idle         Factory reset       Realtime noise: 40 dB         System logs       Average noise: 60 dB         System time: 1970-1-1 12:26:04       Definition | Audio options<br>Alarm options<br>Multicast<br>- System Tools<br>Password Setting                                                                                                    | Subnet Mask:<br>Gateway:<br>MAC Address:                                           | 255.255.255.0<br>192.168.1.1<br>00:e0:4c:ea:bc:10                       |
| Alarm options       Subnet Mask: 255.255.25         Multicast       Gateway: 192.168.1.1         System Tools       MAC Address: 00:e0:4c:ea:bc:10         Password Setting       Register Status: Unregistered         Update firmware       Task status: Idle         Factory reset       Realtime noise: 40 dB         System logs       Average noise: 60 dB         Realtime volume:       9         System time:       1970-1-1 12:26:04                                       | Alarm options<br>Multicast<br>System Tools<br>Password Setting                                                                                                    | Subnet Mask:<br>Gateway:<br>MAC Address:                                           | 255.255.255.0<br>192.168.1.1<br>00:e0:4c:ea:bc:10                       |
| Multicast       Gateway:       192.168.1.1         System Tools       MAC Address:       00:e0:4c:ea:bc:10         Password Setting       Register Status:       Unregistered         Language Setting       Task status:       Idle         Update firmware       Task status:       Idle         Factory reset       Realtime noise:       40 dB         System logs       Average noise:       60 dB         Realtime volume:       9       System time:       1970-1-1 12:26:04  | Multicast<br>System Tools<br>Password Setting                                                                                                    | Gateway:<br>MAC Address:                                                           | 192.168.1.1<br>00:e0:4c:ea:bc:10                                        |
| - System Tools<br>Password Setting<br>Language Setting<br>Update firmware<br>Factory reset<br>Reboot<br>System logs<br>Average noise: 60 dB<br>Realtime volume: 9<br>System time: 1970-1-1 12:26:04                                                                                                    | System Tools<br>Password Setting                                                                                                    | MAC Address:                                                                       | 00:e0:4c:ea:bc:10                                                       |
| Password setting         Language Setting         Update firmware         Factory reset         Reboot         System logs         Average noise:         60 dB         Realtime volume:         9         System time:         1970-1-1         122:6:04                                                                                                    | Password Setting                                                                                                    |                                                                                    |                                                                         |
| Update firmware Task status: Idle Factory reset Reboot System logs Average noise: 60 dB Realtime volume: 9 System time: 1970-1-1 12:26:04                                                                                                    |                                                                                                    | Register Status:                                                                   | Unregistered                                                            |
| Factory reset       Realtime noise: 40 dB         Reboot       Average noise: 60 dB         System logs       Realtime volume: 9         System time: 1970-1-1 12:26:04                                                                                                    | Update firmware                                                                                                    | Task status:                                                                       | Idle                                                                    |
| System logs Average noise: 60 dB<br>Realtime volume: 9<br>System time: 1970-1-1 12:26:04                                                                                                    | Factory reset<br>Reboot                                                                                                    | Realtime noise:                                                                    | 40 dB                                                                   |
| Realtime volume: 9<br>System time: 1970-1-1 12:26:04                                                                                                    | System logs                                                                                                    | Average noise:                                                                     | 60 dB                                                                   |
| System time: 1970-1-1 12:26:04                                                                                                    |                                                                                                    | Realtime volume:                                                                   | 9                                                                       |
|                                                                                                    |                                                                                                    | System time:                                                                       | 1970-1-1 12:26:04                                                       |
| Refresh                                                                                                    |                                                                                                    | Ref                                                                                | resh                                                                    |

# Сетевые параметры

| Status           |                            |
|------------------|----------------------------|
| Basic Settings   |                            |
| Net options      | Net options                |
| Server options   | Terminal ID: 400 400 4 404 |
| Sip options      | 192.108.1.101              |
| Audio options    | Subnet Mask: 255.255.255.0 |
| Alarm options    | Gateway: 102 168 1 1       |
| Multicast        | 122.100.1.1                |
| System Tools     | DNS1(Optional):            |
| Password Setting | DNS2(Optional):            |
| Language Setting |                            |
| Update firmware  | Save                       |
| Factory reset    |                            |
| Reboot           |                            |
| System logs      |                            |
|                  |                            |
|                  |                            |

#### Описание:

| IP address           | IP-адрес устройства (по умолчанию IP-адрес: 192.168.1.101)                      |
|----------------------|---------------------------------------------------------------------------------|
| Subnet mask          | Ведите маску подсети (по умолчанию: 255.255.255.0)                              |
| Default gateway      | Сетевой шлюз сети в которой находится устройство (по<br>умолчанию: 192.168.1.1) |
| Preferred DNS server | Предпочтительный IP-адрес интерпретатора домена терминала                       |
| Alternate DNS server | Резервный интерпретатор доменных имен IP терминала                              |

# Параметры сервера

| Status           |                                       |
|------------------|---------------------------------------|
| Basic Settings   |                                       |
| Net options      | Server options                        |
| Server options   | Terminal ID: 1                        |
| Sip options      |                                       |
| Audio options    | Local Port: 2046                      |
| Alarm options    | Primary Server: 192.168.1.13 : 2048   |
| Multicast        | Secondary Server: 102 160 1 14        |
| System Tools     | Secondary Server. 192.108.1.14 : 2048 |
| Password Setting | Version Server: 192.168.1.13 : 2051   |
| Language Setting | FTP Server: 192 168 1 13              |
| Update firmware  |                                       |
| Factory reset    | FTP Username: admin                   |
| Reboot           | FTP Password:                         |
| System logs      | Levis Leters Max                      |
|                  | Login interval(s): 3                  |
|                  | Save                                  |
|                  |                                       |

#### Описание:

| Terminal ID      | ID номер для идентификации терминала, он не может повторяться с<br>другими терминалами или хостами, значение по умолчанию – 1.                                                                                             |
|------------------|----------------------------------------------------------------------------------------------------|
| Device Port      | Номер порта устройства, по умолчанию 2046 (не изменяйте без<br>необходимости)                                                                                                    |
| Primary server   | IP адрес первичного IP сервера. Порт по умолчанию 2048.                                                                                                    |
| Secondary server | IP адрес первичного IP сервера. Порт по умолчанию 2048.                                                                                                    |
| Version server   | IP-адрес компьютера и порт сервера хранения версий прошивок<br>устройств.                                                                                                    |
| Alternate server | Войдите в систему на альтернативном DNS-сервере, если<br>предпочтительный DNS-сервер не может быть подключен. Когда<br>предпочтительный DNS-сервер может быть подключен, терминал<br>перезапустит предпочтительный сервер. |
| Login interval   | Установить временный интервал входа в систему.                                                                                                    |

# Параметры SIP

| Status           |                                |                     |
|------------------|--------------------------------|---------------------|
| Basic Settings   |                                |                     |
| Net options      | Sip options                    |                     |
| Server options   | Sip :                          | Enable              |
| Sip options      |                                |                     |
| Audio options    | Sip Server:                    | 192.168.1.13 : 5060 |
| Alarm options    | Account:                       | 71                  |
| Multicast        | Paseword-                      |                     |
| System Tools     | 1 8530014.                     |                     |
| Password Setting | Local Port:                    | 5060                |
| Language Setting | Audio port:                    | 7080                |
| Update firmware  |                                |                     |
| Factory reset    | Switch To Multicast:           | Enable              |
| Reboot           | Audio Codec:                   | G711.a 🔽            |
| System logs      | Destination Multicast Address: | 238.0.0.1 : 8060    |
|                  | Assistant Ringing Account:     | Enable 🗸            |
|                  | Ringing SIP Account:           | 72                  |
|                  | Ringing SIP Password:          | ••••                |
|                  | Sa                             | ive                 |

| SIP server                       | Адрес SIP-сервера устройства. Пожалуйста, введите правильно IP-<br>адрес или доменное имя SIP-сервера. Не менять без особой<br>необходимости (по умолчанию 5060).                                                                                                    |
|----------------------------------|----------------------------------------------------------------------------------------------------|
| Account                          | SIP-аккаунт терминала, он не может повторяться с другими<br>терминалами.                                                                                                    |
| Password                         | Пароль терминала для входа на SIP-сервер нельзя дублировать.<br>с другими терминалами.                                                                                                    |
| Local port                       | Локальный порт.                                                                                                    |
| Audio port                       | Аудио порт.                                                                                                    |
| Switch to multicast              | В настройках можно включить перевод вызова на многоадресную<br>рассылку (перевод вызова на многоадресную рассылку, при получении<br>вызова SIP, инициированного IP-телефонами, потоки<br>широковещательной трансляции будут отправлены на динамикам<br>SIP)                                                                |
| Audio codec                      | Аудои кодек.                                                                                                    |
| Destination Multicast<br>Address | Включите перевод вызова на многоадресную, когда IP-телефон<br>инициирует вызов на учетную запись SIP, можно инициировать<br>многоадресную переадресацию на «адрес многоадресной<br>переадресации и порт назначения», другие терминалы под адресом<br>многоадресной переадресации будут получать многоадресную<br>рассылку. |
| Assistant ringing<br>account     | Включите и настройте учетную запись SIP для звонка помощника,<br>после любого разговора или трансляции в учетную запись звонка<br>помощника динамик будет выводить звук звонка. Учетную запись<br>звонящего SIP и SIP-телефон можно объединить в группу. При                                                               |

|                                 | звонке на групповой телефон звонят все терминалы в одной группе.<br>Звонок прекратится после установления соединения.<br>Конфигурация группы звонков программного обеспечения сервера<br>XC: добавьте группу звонков в программном обеспечении сервера<br>[basing settings] – [Talk settings]. |
|---------------------------------|----------------------------------------------------------------------------------------------------|
| Ringing SIP<br>account/password | Установить учетную запись / пароль для звонка SIP.                                                                                                    |

# Настроūки аудио

| Status           |
|------------------|
| Basic Settings   |
| Net options      |
| Server options   |
| Sip options      |
| Audio options    |
| Alarm options    |
| Multicast        |
| System Tools     |
| Password Setting |
| Language Setting |
| Update firmware  |
| Factory reset    |
| Reboot           |
| System logs      |

| Broadcast Volume      | Суммарная громкость ввода звука устройством во время          |
|-----------------------|---------------------------------------------------------------|
|                       | трансляции, диапазон: 0–15;                                   |
|                       | Установите время буфера широковещательного воспроизведения    |
|                       | (то есть, через сколько секунд будет транслироваться          |
| Buffer time           | широковещательная передача после получения задачи             |
|                       | широковещания), чтобы обеспечить качество вывода              |
|                       | широковещательной передачи при плохой сетевой среде.          |
|                       | Включить: когда уровень шума устройства в реальном времени    |
| Audio shock           | меньше или равен среднему уровню шума, сервер откроет окно    |
|                       | для отображения информации о неисправности;                   |
|                       | Отключить: контроль уровня шума отключен;                     |
|                       | Включить: в зависимости от уровня шума устройство регулирует  |
|                       | выходную громкость во время вещания.                          |
| Dynamic volume adjust | Отключить: динамическая регулировка отключена, а веб-         |
|                       | страница «Состояние запуска» отображает уровень громкости в   |
|                       | реальном времени.                                             |
| Noise monitoring and  | Установите уровень калибровки фонового шума (по умолчанию     |
| calibration (dB)      | 16дБ). Уровень превышения фонового шума на заданную величину. |
|                       | При достижении уровня фонового шума определенного значения,   |
|                       | система автоматически регулирует громкость исходя из          |
|                       | превышения уровня фонового шума на величину указанную в       |
|                       | данном поле.                                                  |
| Reference noise (dB)  | Значение фонового шума. По умолчанию 60 дБ.                   |
| Noise monitoring      | Интервал измерения фонового шума.                             |
| interval (S)          |                                                               |

# Настройки многоадресной трансляции

| Status          |                   |                         |               |             |        |
|-----------------|-------------------|-------------------------|---------------|-------------|--------|
| Basic Settings  |                   |                         |               |             |        |
| Net options     | Multicast Setting |                         |               |             |        |
| Server options  |                   | Multicast Function Enal | Been Sound be | ep1 🗸       |        |
| Sip options     |                   | indicast i discion      | Deep seam     |             |        |
| Audio options   | Priarity Address  |                         |               |             |        |
| Alarm options   | Priarity Leven    | IP Address              | Port          | Audio Codec | Beep   |
| Multicast       | 1                 | 239.255.0.1             | 8060          | Auto 🗸      | Enat 🗸 |
| System Tools    | 2                 | 239.255.0.2             | 8070          | Auto 🗸      | Enat 🗸 |
| assword Setting | 3                 | 239.255.0.3             | 8080          | Auto 🗸      | Enat 🗸 |
| nguage Setting  | 4                 | 239 255 0 4             | 8090          | Auto        | Enat   |
| late firmware   | 5                 | 233.233.0.4             | 0400          | Auto V      | Enal V |
| tory reset      |                   | 239.255.0.5             | 8100          |             | Enar   |
| boot            | 0                 | 239.255.0.6             | 8110          | Auto 🗸      | Enat 🗸 |
| stem logs       | 7                 | 239.255.0.7             | 8120          | Auto 🗸      | Enat 🗸 |
|                 | 8                 | 239.255.0.8             | 8130          | Auto 🗸      | Enat 🗸 |
|                 | 9                 | 239.255.0.9             | 8140          | Auto 🗸      | Enat 🗸 |
|                 | 10                | 239.255.0.10            | 8150          | Auto 🗸      | Enat V |
|                 |                   | S                       | ave           |             |        |

| Multicast Address | Установите, следует ли включать многоадресную рассылку. В случае,<br>когда в локальной сети имеется несколько серверов, разные серверы<br>должны заполнять разные адреса и номера портов, когда они<br>инициируют многоадресную трансляцию, для того, чтобы не было<br>помех. Поддержка до 10 адресов серверов в качестве максимальных и<br>приоритетных настроек (приоритет от высокого к низкому – 1–10). |
|-------------------|----------------------------------------------------------------------------------------------------|
| Prompt Tone       | Установите, следует ли включать тональный сигнал при<br>возникновении многоадресной трансляции.                                                                                                    |

# Настройки пароля

Вы можете изменить учетную запись и пароль для входа на веб–страницу в параметрах веб–управления.

| Status           |
|------------------|
| Basic Settings   |
| Net options      |
| Server options   |
| Sip options      |
| Audio options    |
| Alarm options    |
| Multicast        |
| System Tools     |
|                  |
| Language Setting |
| Update firmware  |
| Factory reset    |
| Reboot           |
| System logs      |
|                  |
|                  |

# Настроūки языка

Вы можете переключить язык между китайским и английским, сохранить изменения и перезапустить WEB для вступления изменений в силу.

|   | Status           |
|---|------------------|
|   | Basic Settings   |
|   | Net options      |
|   | Server options   |
|   | Sip options      |
|   | Audio options    |
|   | Alarm options    |
|   | Multicast        |
| : | System Tools     |
|   | Password Setting |
|   | Language Setting |
|   | Update firmware  |
|   | Factory reset    |
|   | Reboot           |
|   | System logs      |
|   |                  |

#### Обновление прошивки

Нажмите кнопку «Update», через 15 секунд вы войдете в режим обновления прошивки, нажмите «Browser», выберите файл обновления, предоставленный производителем, и нажмите «Upgrade», чтобы начать обновление. Примечание: не выключайте питание во время процесса обновления, в противном случае обновление может завершиться ошибкой и устройство выйдет из строя.

| Olahua           |                                                                                 |
|------------------|---------------------------------------------------------------------------------|
| Status           |                                                                                 |
| Basic Settings   |                                                                                 |
| Net options      | Update nimware                                                                  |
| Server options   | Firmware version: 1.1.5 20190910 Build 196                                      |
| Sip options      | -                                                                               |
| Audio options    | Notice: The device is going to enter updating mode in 15 seconds, Keep power on |
| Alarm options    | while undating otherwise undating may fail                                      |
| Multicast        | white updating outerwise updating may ran.                                      |
| System Tools     |                                                                                 |
| Password Setting | oputo                                                                           |
| Language Setting |                                                                                 |
| Update firmware  |                                                                                 |
| Factory reset    |                                                                                 |
| Reboot           |                                                                                 |
| System logs      |                                                                                 |
|                  |                                                                                 |

# Сброс до заводских настроек

Restore to factory: все параметры будут восстановлены до заводских настроек.

Last correct configuration: восстановление до последнего параметра, который входит в систему на сервере.

| Status           |
|------------------|
| Basic Settings   |
| Net options      |
| Server options   |
| Sip options      |
| Audio options    |
| Alarm options    |
| Multicast        |
| System Tools     |
| Password Setting |
| Language Setting |
| Update firmware  |
| Factory reset    |
| Reboot           |
| System logs      |
|                  |

#### Перезагрузка устройства

Нажмите «Reboot», чтобы перезагрузить терминал.

| Status           |  |
|------------------|--|
| Basic Settings   |  |
| Net options      |  |
| Server options   |  |
| Sip options      |  |
| Audio options    |  |
| Alarm options    |  |
| Multicast        |  |
| System Tools     |  |
| Password Setting |  |
| Language Setting |  |
| Update firmware  |  |
| Factory reset    |  |
| Reboot           |  |
| System logs      |  |
|                  |  |

Измененный параметр веб-страницы вступит в силу после перезапуска оборудования.

#### О бренде LPA

LPA — собственная торговая марка компании ЛУИС+. LPA — это функционально полный набор устройств, оптимальных по соотношению цена/качество. Появление оборудования под маркой LPA означает, что изделия прошли все необходимые испытания, сертификацию и обеспечены полноценным сервисом и надлежащей технической поддержкой.

Предлагаем посетить профильный сайт, посвящённый оборудованию торговой марки LPA www.luis-lpa.ru. Здесь Вы можете найти полезную техническую информацию и скачать всю необходимую документацию. Если у Вас возникнут технические вопросы, наши специалисты всегда будут рады помочь Вам!

Спасибо за то, что приобрели продукцию нашей компании!

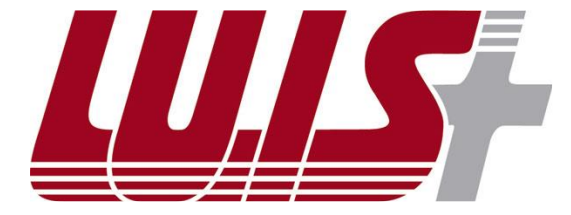

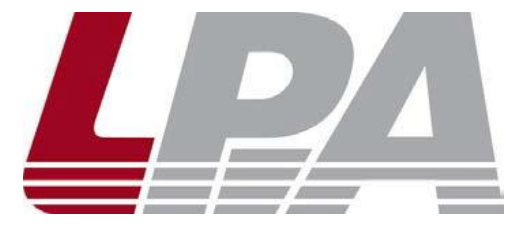